### Hier geht es um eine grafische Installation von Debian wheezy

CD Einlegen und System starten:

Geschrieben von: Administrator

Donnerstag, den 04. Dezember 2014 um 13:26 Uhr - Aktualisiert Freitag, den 05. Dezember 2014 um 19:50 Uhr

### Debian GNU/Linux installer boot menu

Install Graphical install

Advanced options Help Install with speech synthesis

Press ENTER to boot or TAB to edit a menu entry Dann auf "graphical install" mit den Pfeiltasten gehen und Enter drücken.

>

Geschrieben von: Administrator

Donnerstag, den 04. Dezember 2014 um 13:26 Uhr - Aktualisiert Freitag, den 05. Dezember 2014 um 19:50 Uhr

# debia

#### Select a language

Choose the language to be used for the installation process. The selected language will also default language for the installed system.

Language:

¢

| Chinese (Simplified)  | - | 中文(简体)         |
|-----------------------|---|----------------|
| Chinese (Traditional) | - | 中文(繁體)         |
| Croatian              | - | Hrvatski       |
| Czech                 | - | Čeština        |
| Danish                | - | Dansk          |
| Dutch                 | - | Nederlands     |
| Dzongkha              | - | ξει <b>σ</b> γ |
| English               | - | English        |
| Esperanto             | - | Esperanto      |
| Estonian              | - | Eesti          |
| Finnish               | - | Suomi          |
| French                | - | Français       |
| Galician              | - | Galego         |
| Georgian              | - | ქართული        |
| German                | - | Deutsch        |
| Grook                 | - | Ελληνικά       |

#### Screenshot

Go Back

Hier die Sprache auswählen. (mit der Tabulator - Taste kann man die Menüpunkte wechseln)

Geschrieben von: Administrator

Donnerstag, den 04. Dezember 2014 um 13:26 Uhr - Aktualisiert Freitag, den 05. Dezember 2014 um 19:50 Uhr

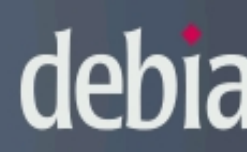

#### Auswählen des Standorts

Der hier ausgewählte Standort wird verwendet, um die Zeitzone zu setzen und auch, um zum das System-Gebietsschema (system locale) zu bestimmen. Normalerweise sollte dies das Land dem Sie leben.

Diese Liste enthält nur eine kleine Auswahl von Standorten, basierend auf der Sprache, die Si ausgewählt haben. Wählen Sie »weitere«, falls Ihr Standort nicht aufgeführt ist. Land oder Gebiet:

| Belgien        |          |        |
|----------------|----------|--------|
| Deutschland    |          |        |
| Liechtenstein  | <b>k</b> |        |
| Luxemburg      |          |        |
| Österreich     |          |        |
| Schweiz        |          |        |
| weitere        |          |        |
|                |          |        |
|                |          |        |
|                |          |        |
|                |          |        |
|                |          |        |
|                |          |        |
|                |          |        |
|                |          |        |
| Bildschirmfoto |          | Zurück |
|                |          |        |

Hier wird der Standor ausgewählt.

Geschrieben von: Administrator

Donnerstag, den 04. Dezember 2014 um 13:26 Uhr - Aktualisiert Freitag, den 05. Dezember 2014 um 19:50 Uhr

# debia

#### Tastatur konfigurieren

| Wählen Sie das Layout der Tastatur aus: |   |  |  |  |
|-----------------------------------------|---|--|--|--|
| Dvorak                                  |   |  |  |  |
| Dzongkha                                |   |  |  |  |
| Esperanto                               |   |  |  |  |
| Estnisch                                | ▶ |  |  |  |
| Äthiopisch                              |   |  |  |  |
| Finnisch                                |   |  |  |  |
| Französisch                             |   |  |  |  |
| Georgisch                               |   |  |  |  |
| Deutsch                                 |   |  |  |  |
| Griechisch                              |   |  |  |  |
| Gujarati-Sprache                        |   |  |  |  |
| Gurmukhi                                |   |  |  |  |
| Hebräisch                               |   |  |  |  |
| Hindi                                   |   |  |  |  |
| Ungarisch                               |   |  |  |  |
| Isländisch                              |   |  |  |  |
| Irisch                                  |   |  |  |  |
| · · · ·                                 |   |  |  |  |

#### Bildschirmfoto

Hier wird die Tastaur eingestellt

Zurück

Geschrieben von: Administrator

t

Donnerstag, den 04. Dezember 2014 um 13:26 Uhr - Aktualisiert Freitag, den 05. Dezember 2014 um 19:50 Uhr

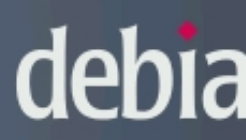

Installer-Komponenten von CD laden

Zusätzliche Komponenten laden

Laden von lilo-installer

Danach startet die Installation

Geschrieben von: Administrator

Donnerstag, den 04. Dezember 2014 um 13:26 Uhr - Aktualisiert Freitag, den 05. Dezember 2014 um 19:50 Uhr

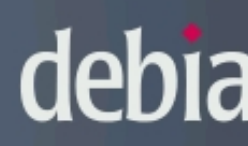

#### Netzwerk einrichten

Bitte geben Sie den Namen dieses Rechners ein.

Der Rechnername ist ein einzelnes Wort, das Ihren Rechner im Netzwerk identifiziert. Wenn S Rechnernamen nicht kennen, fragen Sie den Netzwerkadministrator. Wenn Sie ein lokales Hei aufbauen, ist es egal, was Sie angeben.

Rechnername:

debian

Bildschirmfoto

Zurück

Hier dent Rechaertameeieingeben oder so lassen. Ich verwende lieber eigene PC-Namen